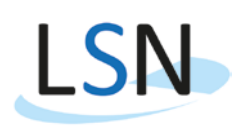

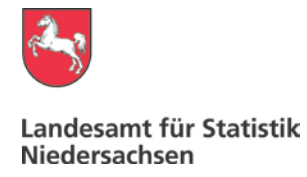

## IDEV-Meldung zur Arbeitskostenerhebung 2016

#### 1. Aufrufen des Formulars

Rufen Sie zunächst im Internet die Seite **https://www.idev.nrw.de/idev/OnlineMeldung** auf. Dort wählen Sie das Land Niedersachsen aus. Auf der nächsten Seite melden Sie sich mit Kennung und Passwort an. Die Zugangsdaten entnehmen Sie der Anlage "Information über Verfahren zur Datenübermittlung und Ausfüllhinweise" unseres Schreibens.

| DEV                                                                                                    |                                                                                                    |                                                                                                 |
|----------------------------------------------------------------------------------------------------|----------------------------------------------------------------------------------------------------|-------------------------------------------------------------------------------------------------|
| Aufgrund von planmäßigen Wartungsarbeiten wird am Donnerstag, den<br>19.02.2015, in der Zeit zwischen 5:50 und 7:00 dieses Webangebot<br>kurzhrstig nicht erreichbar sein.                               | Anmelder<br>Geber Sie b<br>Kennung:<br>Passwort                                                                 | tte thre Benutzerkennung und das Passwort ein.<br>Eennung<br>Passwort<br>Passwort<br>+ Passwort |
| Allgemeine Hinweise                                                                                                    |                                                                                                    |                                                                                                 |
| Browser aktiviert sein. Es werden keine Cookies verwendet.                                                                                                    |                                                                                                    |                                                                                                 |
| Es ist möglich, dass für ein Formular Hilfsinformationen angeboten werden, die<br>im PDF-Format vorliegen. Für das Offnen dieser Dokumente kann der<br>kostenlose Adobe Acrobat Reader verwendet werden. | Sie haben noch keinen IDEV-Zugang?<br>Testen Sie unser Angebot über den ≁Gastzugang oder ≁registrieren Sie sich |                                                                                                 |
| and a second second second second second second second second second second second second second second second                                                                                           | online für eine d                                                                                               | er angebotenen Statistiken.                                                                     |
| Hilfe/Kontakt:                                                                                                    |                                                                                                    |                                                                                                 |
| bei technischen Fragen:                                                                                                    | Für welche Statistiken kann online gemeldet werden?                                                             |                                                                                                 |
| E-Mail: + idev@statistik.niedersachsen.de                                                                                                    | Weiterführende Informationen zu den erhobenen Statistiken und den jeweiligen                                    |                                                                                                 |
| (bitte die Betriebsnummer oder Kennung sowie die Bezeichnung der Statistik<br>mitteilen)                                                                                                    | fachilichen Anspi                                                                                               | rechpartnern erhalten Sie in der 🛃 Hilfe.                                                       |
| Telefon: 0511-9898-1336                                                                                                    |                                                                                                    |                                                                                                 |
| bei fachlichen Fragen:                                                                                                    |                                                                                                    |                                                                                                 |
| Ansprechpartner zu den jeweiligen Statistiken finden sie hier: PLink                                                                                                    |                                                                                                    |                                                                                                 |

Den Fragebogen erreichen Sie über "Zum Formular".

| IDEV                      |                                                                                                  |
|---------------------------|--------------------------------------------------------------------------------------------------|
|                           | 🚊 Zum Schulz Brier Daten empfehlen wir thren, itr Passaunt in regenatligen Abständen zu eindern. |
| Statistikdaten melden     | Statistikdaten melden                                                                            |
| Melderkonto               | UVEX SAFETY Gloves GmbH & Cn. KG. * Anteitskostenemelourg (82411) * 2016 * [Formalarnovwath      |
| Benutzendaten verwaiten 🕨 | Formularauswahl<br>- Zum Formular                                                                |

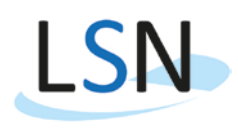

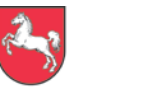

#### Landesamt für Statistik Niedersachsen

Auf der nächsten Seite können Sie ggf. Ihre Adressangaben korrigieren und/oder einen Ansprechsprechpartner einfügen. Für die Beantwortung von Rückfragen ist diese Angabe sehr sinnvoll. Die Funktion rufen Sie über den Button "Adresse ändern" unten auf der Seite auf. Nach Änderung oder falls keine Änderung notwendig war bitte den Button " Adresse bestätigen und weiter" drücken.

| seisionnit           | NAMES AND POST OF A DESCRIPTION OF A DESCRIPTION OF A DES |                                           |          |
|----------------------|----------------------------------------------------------------------------------------------------|-------------------------------------------|----------|
| Name                 | WEADARE IT GOVER GROUPS                                                                                                    |                                           |          |
|                      |                                                                                                    |                                           |          |
| Straße oder Postfach | Elso-Alover-Dit 6                                                                                                    |                                           |          |
| Posteitzahl          | 21337                                                                                                    |                                           |          |
| Dit                  | Lüneburg                                                                                                    |                                           |          |
| sprechpartnenAnspre  | chpartnerin für Rücktragen (freiwil                                                                                                    | ye Angaben)                               |          |
| Nachname             |                                                                                                    |                                           |          |
| omame                |                                                                                                    |                                           |          |
| ereton<br>E-Mail     |                                                                                                    |                                           |          |
| Telefax              |                                                                                                    |                                           |          |
| Mobil                |                                                                                                    |                                           |          |
|                      |                                                                                                    |                                           |          |
|                      |                                                                                                    |                                           |          |
|                      |                                                                                                    |                                           |          |
|                      |                                                                                                    |                                           |          |
|                      |                                                                                                    |                                           |          |
|                      |                                                                                                    |                                           |          |
|                      |                                                                                                    |                                           |          |
|                      |                                                                                                    |                                           |          |
|                      |                                                                                                    |                                           |          |
|                      |                                                                                                    |                                           |          |
|                      |                                                                                                    |                                           |          |
|                      |                                                                                                    |                                           |          |
|                      |                                                                                                    | + Advenue Indern Advenue heatitions und w | weiter + |

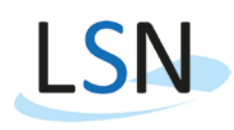

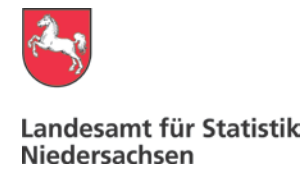

#### 2. Aufbau und Funktionen des Formulars

Das Formular enthält im linken Frame (grau unterlegt) eine **Inhaltsübersicht**, mit der Sie schnell zu den Formularteilen navigieren können. Sie finden dort unter anderem die Hinweise zum Ausfüllen und weitere Hinweise. Unter dem Menü-Punkt "Auskunftgebende in Ihrem Unternehmen" können Sie auch hier die Ansprechpartner hinterlegen. Oberhalb des Formulars auf der rechten Seite finden Sie die IDEV-Online-Hilfe, die allgemeine Fragen zum IDEV-Verfahren beantwortet.

Rechtliche Hinweise erhalten Sie nach Betätigung diese Buttons : **\*rechtliche Hinweise**. Informationen zur Arbeitskostenerhebung erhalten Sie nach Betätigung dieses Buttons: **\*Informationen zur Arbeitskostenerhebung**.

Zu vielen Fragen finden Sie detaillierte Informationen. Klicken Sie hierzu jeweils dieses Symbol: 🚅 Info

Unterhalb des Formulars finden Sie eine **Button-Leiste**, in der neben dem Sende-Symbol mehrere wichtige Buttons angeordnet sind. Deren Funktionen sind nachstehend beschrieben.

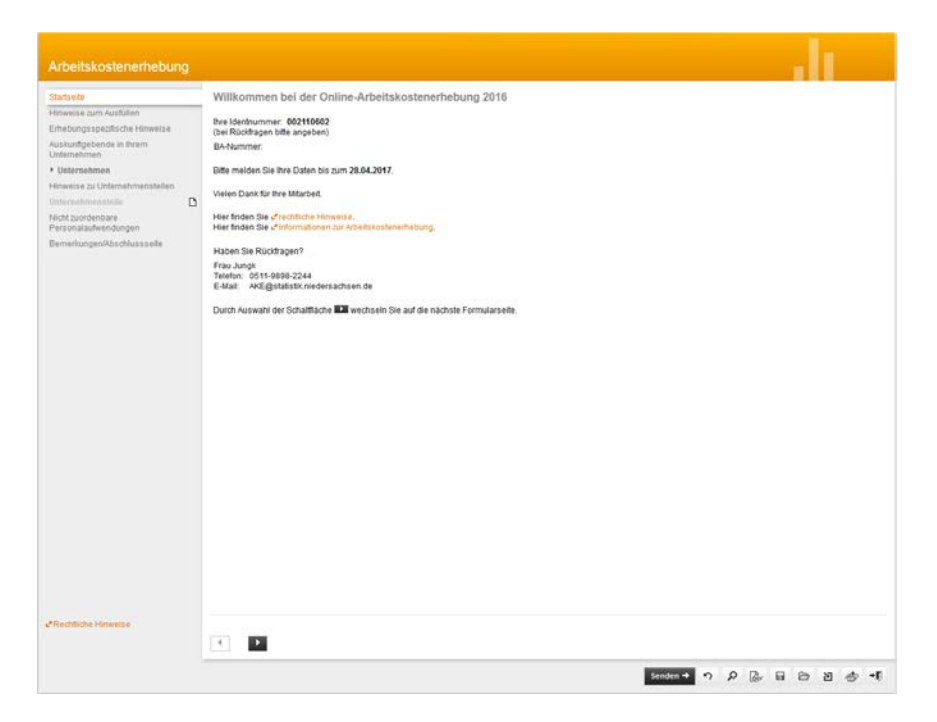

### S Zurücksetzen

Klicken Sie auf "OK", um das Formular auf die ursprünglichen Werte zurückzusetzen, oder klicken Sie auf "Abbrechen", um die Bearbeitung des Formulars fortzusetzen.

## Prüfen

In dem Formular sind Plausibilitätsprüfungen hinterlegt. Nach der Eingabe der vollständigen Angaben sollte das Prüfsymbol angeklickt werden, um sich fehlerhafte Eingaben anzeigen zu lassen.

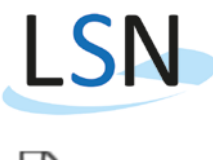

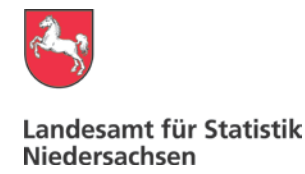

# Ansicht

Hier wird eine Ansicht des aktuellen Ausfüllstandes des Formulars angezeigt.

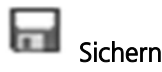

Hier haben Sie die Möglichkeit, die bisher erfassten Daten zu speichern, beispielsweise, wenn Sie die Datenerfassung unterbrechen wollen. Wählen Sie "Lokal sichern", um die Daten auf Ihrem Rechner bzw. Netzwerk zu sichern oder "Serverseitig sichern", um die Daten auf unserem Server abzulegen.

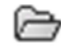

#### Sicherung laden

Wählen Sie diese Schaltfläche, um Ihre zuvor gesicherten Daten erneut in das Formular zu laden und mit der Erfassung fortzufahren.

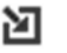

## ] Import

Daten können nicht nur manuell eingegeben werden, sondern auch aus einer Datei (ASCII oder CSV) importiert werden. Daten werden dabei unter Verwendung einer Importdefinition importiert. Diese Importdefinitionen sind für die Anwendung notwendig, um eine Zuordnung von Importdaten zu den dafür vorgesehenen Feldern auf den verschiedenen Abschnitten des Meldungsformulars zu ermöglichen.

## Gespeicherte Quittung laden

Nach vollständiger Erfassung Ihrer Meldung und nachdem Sie Ihre Daten gesendet haben, erhalten Sie eine Sendequittung Ihrer Meldung, die Sie lokal speichern können. Die Quittung kann bei Bedarf hier geladen werden.

## → Formular verlassen

Bitte verlassen Sie das Formular immer nur über dieses Symbol! Es erscheinen ein Hinweis, dass alle bisherigen Eingaben verworfen werden und die Empfehlung, Ihre Daten zuvor zu sichern.

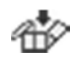

#### Quittung auf dem eigenen PC speichern

Dieses Symbol steht nach dem Versand der Meldung zur Verfügung.

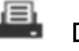

Drucken

Nach dem Versand der Daten steht das Drucksymbol für den Ausdruck der Quittung zur Verfügung.

### 3. Erfassen der Angaben

Unternehmen

Bitte drücken Sie für die Erfassung der Angaben zu Ihrem Unternehmen den Button:

Es öffnet sich die Formularführung des Datenbereichs. Unter den einzelnen Menüpunkten sind die Angaben für Ihre Unternehmen einzutragen. Bitte füllen Sie alle erforderlichen und in Ihrem Unternehmen vorhandenen Erhebungspunkte ein. Sollte Ihr Unternehmen nur einen Standort aufweisen, sind Sie mit der Eingabe der Daten

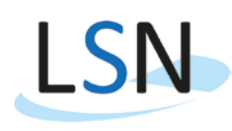

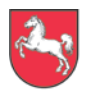

Landesamt für Statistik Niedersachsen

fertig. Sie können nun unter über die Icon-Leiste eine Prüfung der Daten starten. Sie werden dann auf etwaige Fehler oder andere Unstimmigkeiten aufmerksam gemacht. Nachfolgend können Sie diese korrigieren. Falls Sie Sicherungen oder Ausdrucken für sich benötigen (für eventuelle Rückfragen sinnvoll), können Sie diese hier

ebenfalls erstellen. Nachfolgend übermitteln Sie bitte die Daten durch Auslösen des Buttons

Falls Ihr Unternehmen mehrere Standorte hat, sind diese, soweit dem Landesamt für Statistik Niedersachsen

bekannt, bereits im linken Menüframe unter dem Punkt <sup>Unternehmensteile</sup> hinterlegt. Bitte füllen Sie alle Formulare der hinterlegten Unternehmensteile aus. Sollten Unternehmensteile fehlen, fügen Sie diese

bitte durch betätigen des Buttons hinter dem Schriftzug Unternehmensteile an und füllen dieses aus. Löschungen von nicht mehr existenten Unternehmensteilen erfolgen durch Aufrufen des Unternehmensteile Punkt Allgemein und anhaken von .

| Landesamt für Statistik<br>Niedersachsen                                                                                                    |                                                                                                    | Ihre Identnummer und der Name des Unternehmer                                            |
|----------------------------------------------------------------------------------------------------|----------------------------------------------------------------------------------------------------|------------------------------------------------------------------------------------------|
| Arbeitskostenerhebung                                                                                                    |                                                                                                    |                                                                                          |
| Startselfe<br>Hinneisis zum Ausfüllen<br>Ernesungsspecifische Hinnveise<br>Ausführtigebende in threm<br>Udernehmen<br>Hinneise zu Udernehmenstellen<br>• Udernehmenstell 001<br>• Algemen<br>Angoben<br>Necht zurorienbare<br>Personaluderendungen<br>Bemerkungen/Abschlussseite | Identivummer des Linternehmenstellis: 001<br>BA-Nummer:<br>Anchrift<br>Name Alle Ihre<br>BehrebeRiederlassungen<br>im Bundesland<br>Nickfarachen<br>Nickfarachen<br>Postelizan<br>Of<br>Bundesland<br>Givi Bedarf beichtigen 03 Niedersachten von<br>Einer Bundt reichtigen 03 Niedersachten von<br>Einer Bundt reichtigen 03 Niedersachten von<br>Einer Bundt reichtigen 03 Niedersachten von<br>Einer Bundt reichtigen 03 Niedersachten von<br>Einer Bundt reichtigen von<br>Bundesland geschlichten Tätigkeit des Unternehmenstelle<br>Rumahmälzes: auch Rehalfmitten<br>Einer Bundt dan Einträgungen erforderlich, falls die Tätigkeit von unseren Vorgaben<br>abweitzt, Bei Ausbinnung verschliedenadiger Tätigkeiten obei diejenige angeben, in der<br>die binnunges vorschlicher Beschlichten ist bis Lit.<br>Einstellt vorgespesenen Unternehmenstelle müssen Angaben gerundt werden.<br>Sotte ein Unternehmenstelle fachdarssung zum Diesteinen, machtene Zie das abs biere.<br>Dies ist nur möglich, wenn die Niederlassung zum Diesteinen, machtene Zie das abs biere.<br>Dies stellt worgegebenen Unternehmenstelle der Niederlassungsbreich gehört und das<br>Bundesland sonie die wirtschaftliche Tätigkeit der Niederlassungsbreich gehört und das<br>Diessen Vorgegegebenen Unternehmenstelle Lichtenstelle KANN NICHT GELÖSCHT WERDEIN. | Anschrift (bei Bedarf berichtigen)<br>Name<br>Straße oder Postfach<br>PostBedzahl<br>Ort |
| Rochliche Hinweise                                                                                                    |                                                                                                    |                                                                                          |
|                                                                                                    |                                                                                                    |                                                                                          |
|                                                                                                    |                                                                                                    | Senden + n D B 🖬 🗁 🗃 🕾                                                                   |

vor.

Falls Sie Fragen zur Arbeitskostenerhebung 2016 haben, erreichen Sie die zuständigen Mitarbeiterinnen und Mitarbeiter telefonisch unter **0511 - 9898 2200** sowie per E-Mail unter **AKE@statistik.niedersachsen.de**.